### 客戶端申請流程→步驟一:申辦資格確認

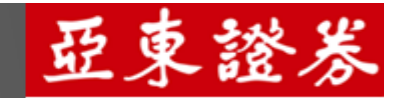

開戶前準備事項

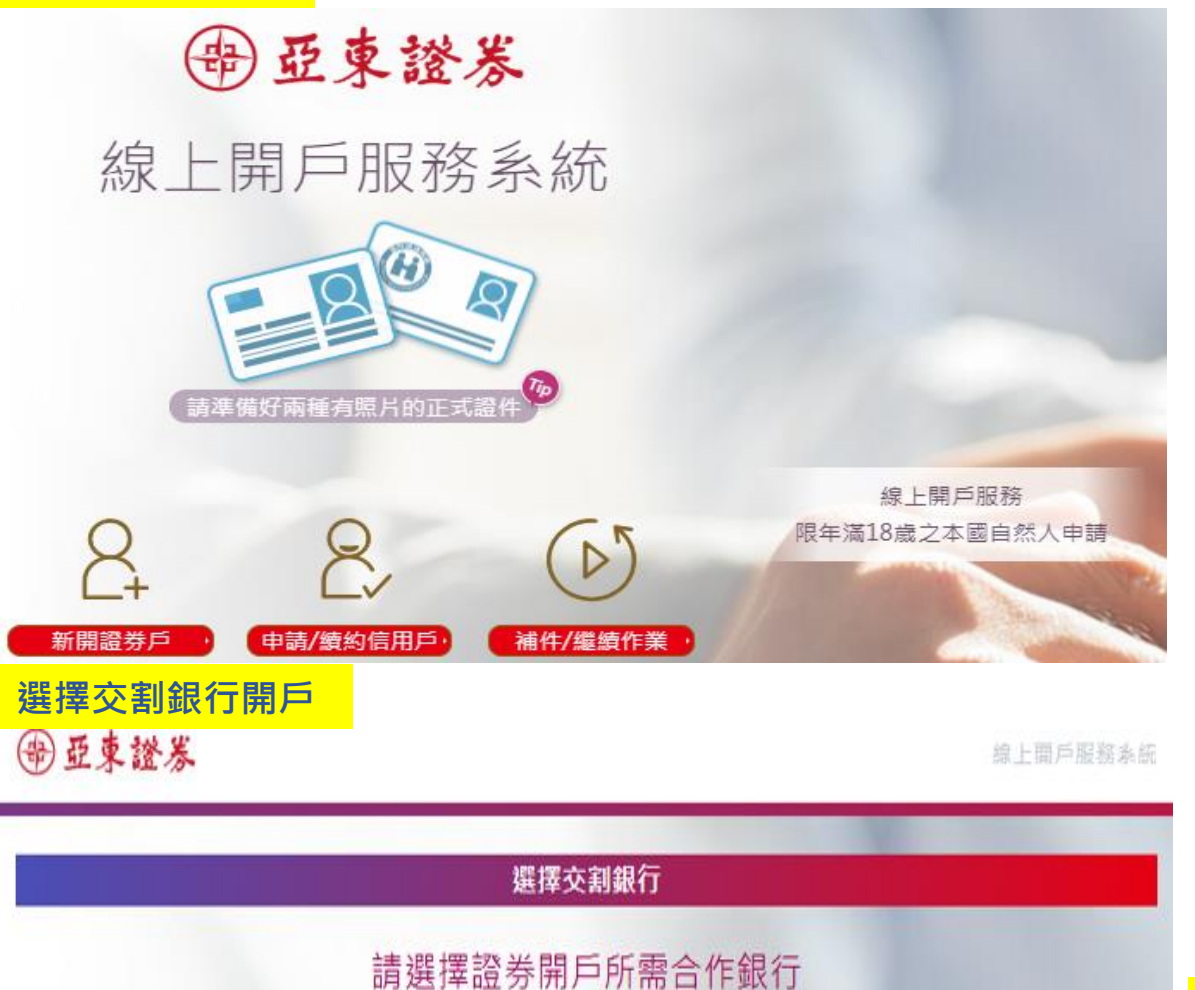

Banke 管社群銀行

👍 遗 東 商 銀

## 亞東證券線上開戶資格與準備事項

- ✔ 年滿18歲本國自然人
- ✓ 準備身分證及健保卡或駕照

請選擇→新開證券戶 → 證券開戶所需合作銀行(& 請在這裡選 Bankee 或個金) 點選 開戶隱私權聲明 (個人資料保護法)、FATCA 及 CRS 聲明書【個人】、驗證手機

## 客戶端申請流程→步驟一:申辦資格確認

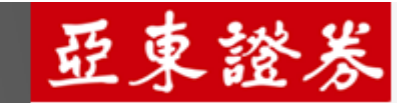

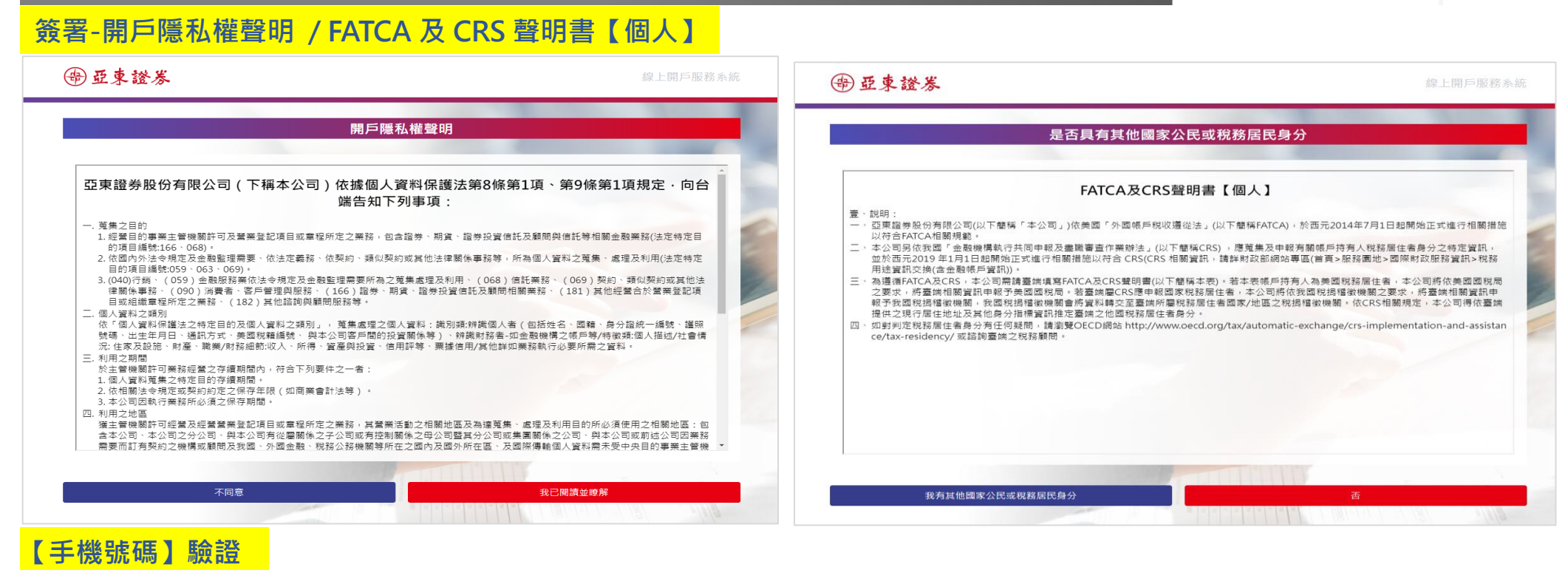

雷亞東證券

線上開戶服務系統

雷亞東證券

線上開戶服務系統

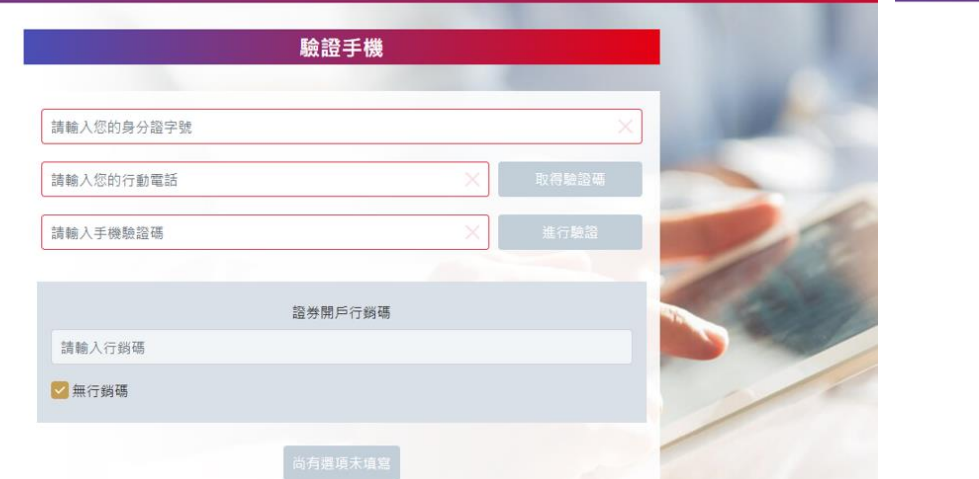

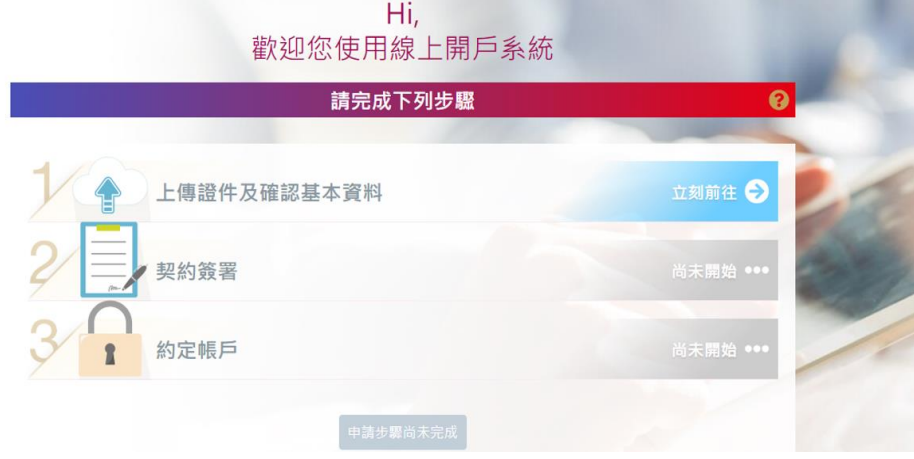

## 客戶端申請流程→步驟二:上傳相關證件

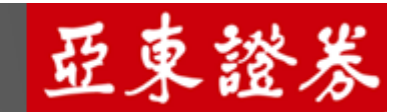

#### 開戶完成3步驟

1.上傳證件照及確認基本資料 (身分證正反面及第二證件、填寫基本資料)

2.契約書簽屬 (客戶自填徵信資料表、線上開戶契約書)

3.約定帳戶 (開立銀行交割帳戶-Bankee、遠東銀行)

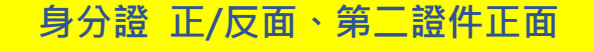

雷亞東證券

線上開戶服務系統

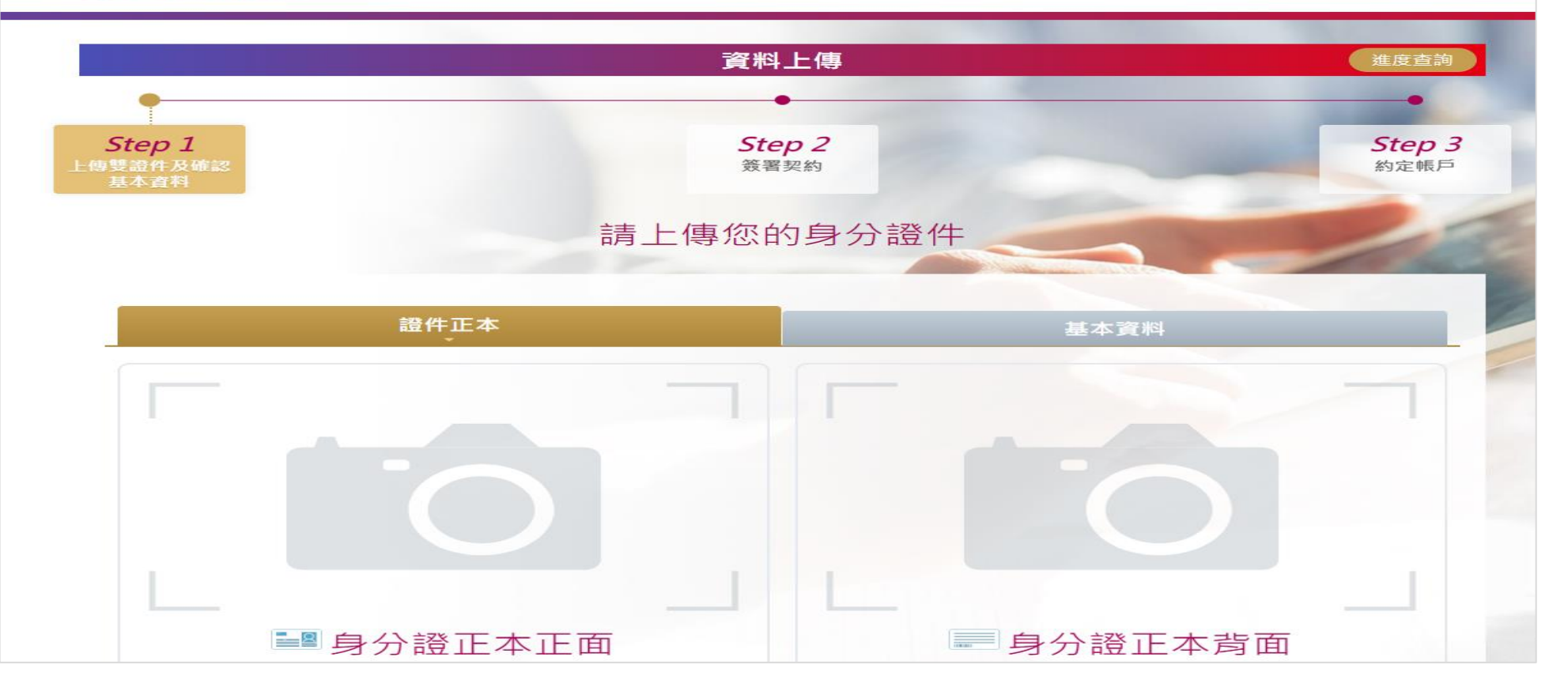

# 客戶端申請流程→步驟三:填寫個人資料

#### 基本資料填寫

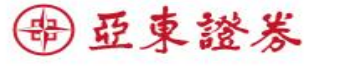

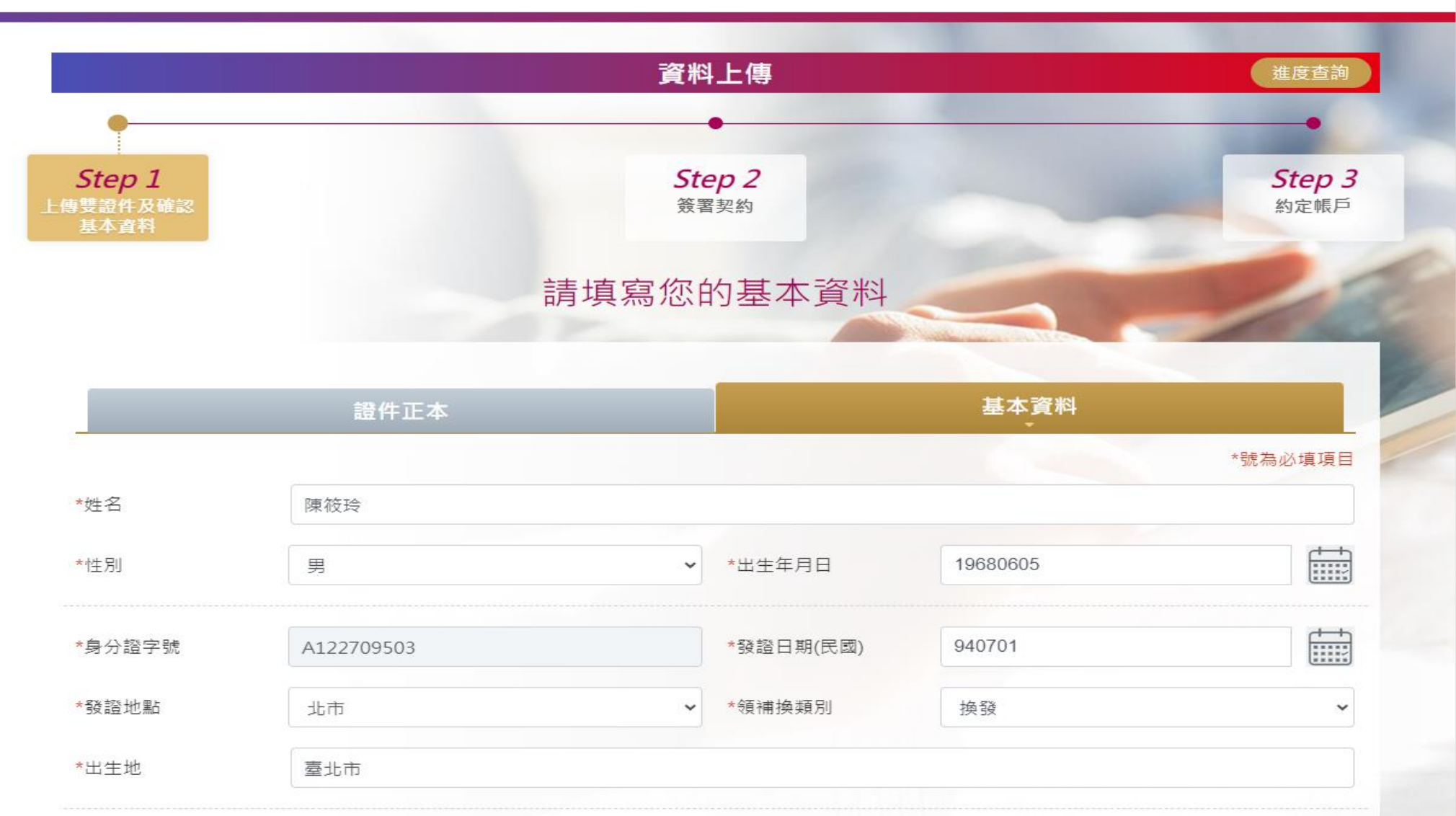

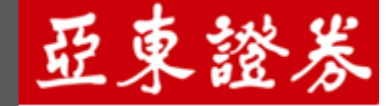

線上開戶服務系統

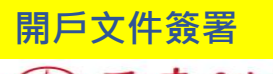

雷亞東證券

開戶原因: ●長期投資 ○資金運用 ○其他

有無在其他證券商開戶: ●有 ○無

線上開戶服務系統

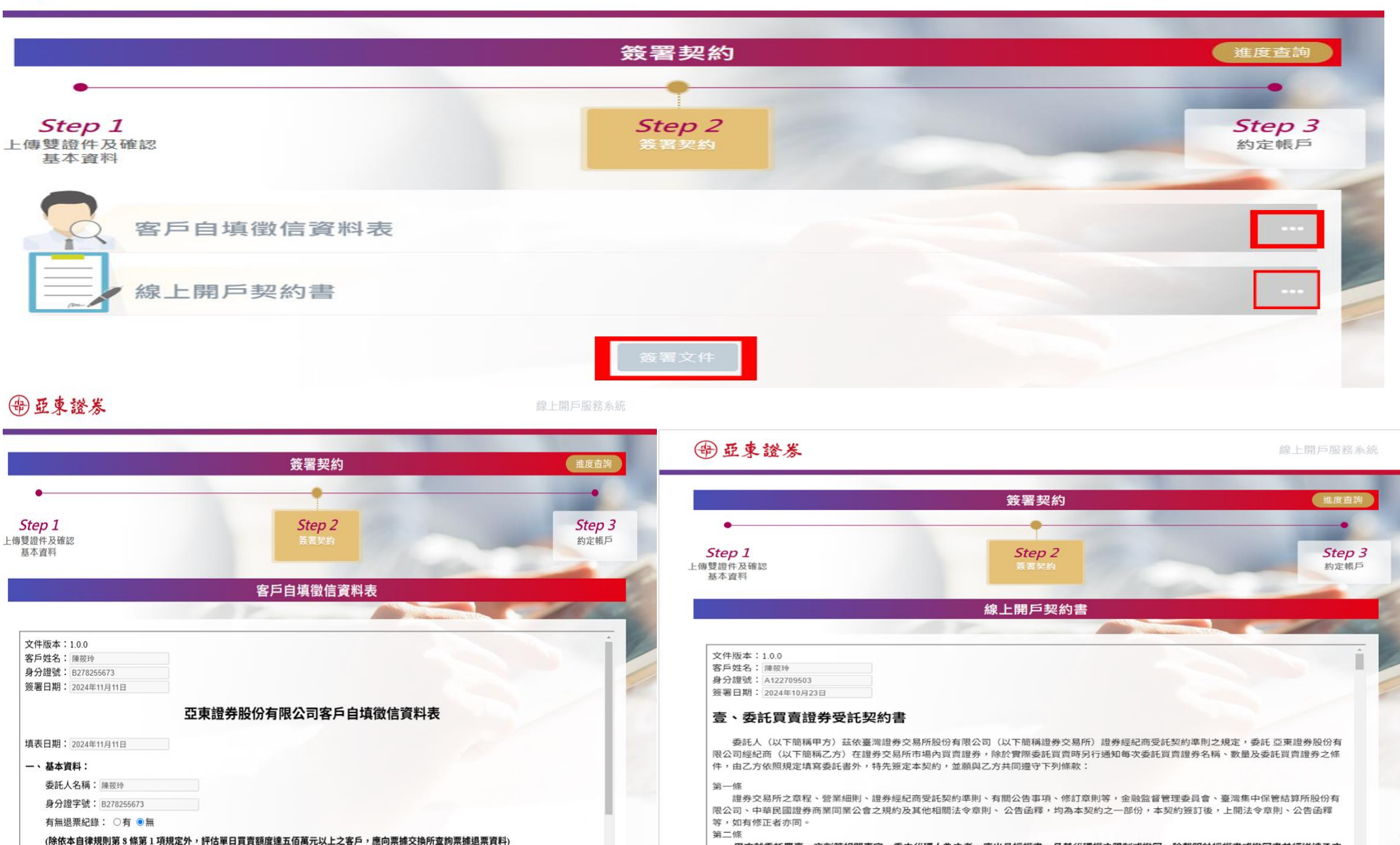

甲方就委託買賣、交割等相關事宜,委由代理人為之者,應出具授權書,且其代理權之限制或撤回,除載明於授權書或撤回書並經送達乙方 者外,不得對抗乙方。

第三條

乙方廉依用方式其代理人之患信、雷弱、雷铥、雷子式交易型能式常而氮纤,或其他經主等機關核准之氮結方式,據實情查氮許畫式列的貿

# 客戶端申請流程→步驟四:設定交割銀行帳戶

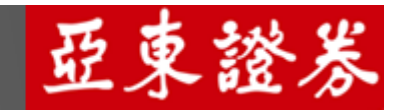

交割銀行帳戶 / 遠東銀行開立的「Bankee 帳戶帳號」或「數位交割帳戶帳號」

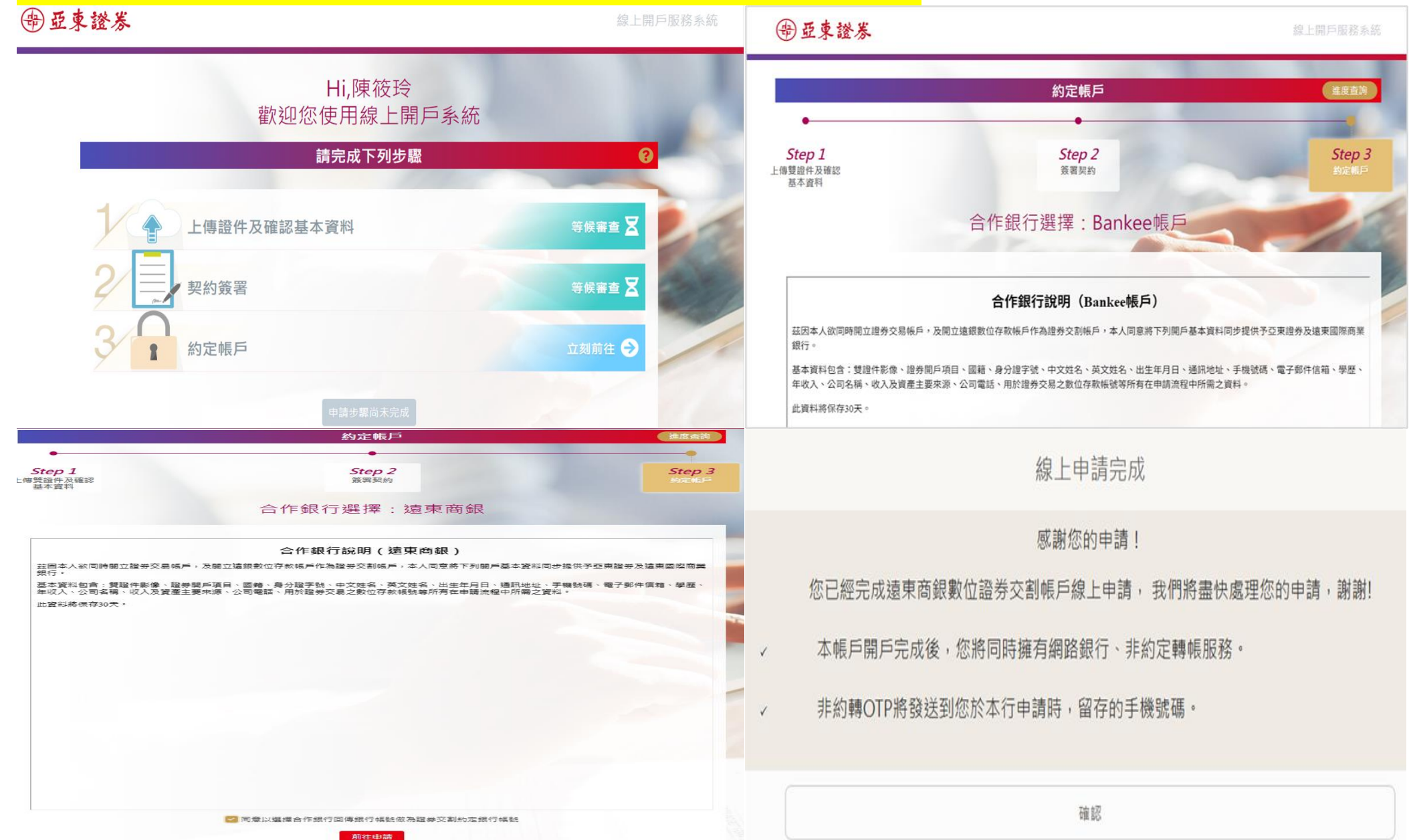

## 客戶端申請進度查詢

<mark>可於「補件/繼續作業」提供投資人進行開戶進度查詢</mark>

④亞東證券 線上開戶服務系統 R Tip 「請準備好兩種有照片的正式證件 線上開戶服務 限年滿18歲之本國自然人申請 D' R 補件/繼續作業 新開證券戶 申請/續約信用戶,

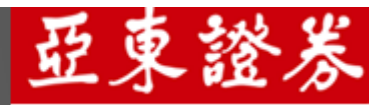